# 大事なお知らせをメールで確認できるようにしよう!

大学からのお知らせはポータルシステムから配信されます 「メール通知設定」でメールアドレスを登録すればメールで確認できます 休講や就職情報など大学生活の大切なお知らせを見逃さないようにしよう

以下の手順でポータルシステムの「メール通知設定」を行い、メールで大学からのお知らせを受け取れる ようにしましょう。この作業を本日中に行ってください。

## 4月3日9時の時点で登録を確認できない学生は連絡します

 大学ポータルシステムにアクセスする
 大学 web トップページの「Portal-OSU」のバナーから ポータルシステムのログイン画面へアクセスします

- 2 大学ポータルシステムにログインする
   本日お渡ししたポータル ID とパスワードを入力してログインします
- ③ 「メール通知設定」を行う

別紙の「ポータルのお知らせ(休・補講・教室変更等)をメールで受け取りたい(FAQ)」を参考に設定します

- ④ 設定できたかを確認する
   仮登録メールが届くこと。ポータル画面のステータスに「本登録」が表示されていることを確認します
- ⑤ お知らせメールを確認する

学科生全員の登録完了後、学科よりお知らせを配信しますので確認し ます 授業に関するお知らせ など重要なお知らせを メール配信します

以上。

インターネットに接続 している携帯電話や PC から設定できます

*ID とパスワードは授業 で使いますのでメモし ておき常時携帯しよう* 

環境理工学科 教務担当 高浪

ポータルのお知らせ(休・補講・教室変更等)をメールで受け取りたい(FAQ)

・ポータルのお知らせ(休・補講・教室変更等)をメールで受け取りたい。

・ポータルシステムの「メール通知設定」よりメールアドレスを登録することができます。
 「メール通知設定」は3メールアドレス登録可能です(大学発行メールアドレスは、配信先としてシステムにより登録されています)。
 ※「メール通知設定」を行なっていない場合でも、大学配付のGmailにはポータルのお知らせが配信されます。
 Gmailの詳細に関しては[Gmailサービス]を参照してください。
 ・「メール通知設定」は以下の手順で行なってください。

<u>→インデックスへ戻る</u>

■ Thunderbirdを使用したPCメールの設定例 ①Portal-OSUにログインします。

|                             |                                    | ユーザーID                                | _                 |
|-----------------------------|------------------------------------|---------------------------------------|-------------------|
| Portal-OSU                  |                                    | 1127-F<br>1127-F<br>10,バスワードを入力してログイン |                   |
| 新作品について                     | ユーザーに                              | /                                     | 、てログイン            |
| 【動作保証ブラウザ】<br>OS            | ユーザーに                              | )<br>、パスワードを入力し<br>パージョン              | .てログイン<br>動作      |
| 【動作保証ブラウザ】<br>OS<br>Windows | ユーザーIC<br>ブラウザ<br>InternetExplorer | 入バスワードを入力し<br>バージョン<br>11             | .てログイン<br>動作<br>◎ |

②画面左のメニュー「個人設定」→「メール通知設定」を選択します。

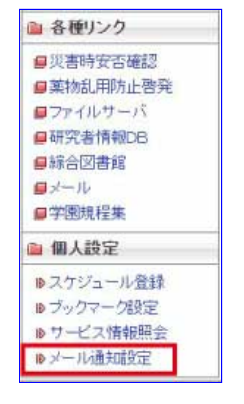

③「配信先」「お知らせ種別」「メール受信希望時間」を入力し「登録」ボタンを押します。

·<u>「配信先」</u>⋯

お知らせを受け取りたいメールアドレスを入力してください。 (3メールアドレスまで登録可能です。)

【重要】必ず送信時に使用するメールアドレスで登録してください。(受信相手の画面に表示されるメールアドレス)

「お知らせ種別」…

受け取りたいお知らせの種別を選択してください。種別は以下の4つです。

- ●教務 : 教務事項(教務課)に関するお知らせ
- ●学生生活: 学生生活(学生生活課)に関するお知らせ
- ●進路支援: 進路支援(キャリアセンター)に関するお知らせ
- ●その他 : その他のお知らせ
- ●伝言 : 大学からの伝言のお知らせです。
- ●呼出 : 大学からの呼出のお知らせです。

※お知らせ種別の選択がない場合にも、休補講・教室変更・授業連絡のメールは配信されます。

### ・「メール受信希望時間」…

#### メールの受信時間を希望する場合、時間を選択します。

※緊急連絡の場合は、受信希望時間を無視し即時にメールが配信される場合があります。

### 【設定例】

| (@ge.osaka-sandai.ac.jb)                   |
|--------------------------------------------|
|                                            |
|                                            |
|                                            |
|                                            |
| 活 🕑 進路支援 🗹 その他 🗹 伝言 🗹 呼出<br>らせがメールで配傷されます。 |
| ※指定された時間にメールが配信されます。                       |
|                                            |
|                                            |
|                                            |
| 活 🗹 進路支援 🗹 その他 🗹 伝言 📝 呼出<br>らせがメールで配信されます。 |
| ※指定された時間にメールが配信されます。                       |
|                                            |
|                                            |
|                                            |
| 吉 ☑ 進路支援 ☑ その他 ☑ 伝言 ☑ 呼出<br>らせがメールで配信されます。 |
| ※指定された時間にメールが配信されます。                       |
|                                            |

④登録ボタン押下後、入力したアドレス宛に仮登録メールが届きます。 仮登録メールが届くと、画面のステータスが「未設定」から「仮登録」に変わります。

※仮登録メールが受信できない場合は「スマートフォンで大学からのメールを受け取れない。」を参照し、 メールフィルターの設定を見なおしてください。

| 設定条件        |                                                                          |
|-------------|--------------------------------------------------------------------------|
| ※学内メールアドレスは | 登録済みです。 (s17a000@ge.osaka-sandai.ac.jp)                                  |
| 配信先1        |                                                                          |
| メールアドレス     | s17a000 @ sub.osaka-sandai.ac.jp                                         |
| 登録状態        | 仮登録                                                                      |
| 種別          | ✓ 教務 ✓ 学生生活 ✓ 進路支援 ✓ その他 ✓ 伝言 ✓ 呼出<br>※指定された種類のお知らせがメールで配信されます。          |
| メール受信時間(目安) | <ul> <li>✓ 随時</li> <li>00:00 ~ ~ 23:59 ~ ※指定された時間にメールが配信されます。</li> </ul> |
| 配信先2        |                                                                          |
| メールアドレス     |                                                                          |
| 登録状態        | 未設定                                                                      |
| 種別          | ✓ 教務 ✓ 学生生活 ✓ 進路支援 ✓ その他 ✓ 伝言 ✓ 呼出<br>※指定された種類のお知らせがメールで配信されます。          |
| メール受信時間(目安) | ☑ 肺時<br>00:00 ~ ~ 23:59 ~ ※指定された時間にメールが配信されます。                           |
| 配信先3        |                                                                          |
| メールアドレス     |                                                                          |
| 登録状態        | 未設定                                                                      |
| 種別          | ✓ 教務 ✓ 学生生活 ✓ 進路支援 ✓ その他 ✓ 伝言 ✓ 呼出<br>※指定された種類のお知らせがメールで配信されます。          |
| メール受信時間(目安) | <ul> <li>✓ 随時</li> <li>00:00 ~ ~ 23:59 ~ ※指定された時間にメールが配信されます。</li> </ul> |
|             | 登録 リセット                                                                  |

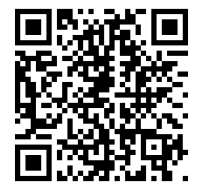

スマートフォンで大学からの メールを受け取れない参照 QRコード

⑤受信した仮登録メール内のURLをクリックします。

※仮登録メールが受信できない場合は「スマートフォンで大学からのメールを受け取れない。」を参照し、 メールフィルターの設定を見なおしてください。

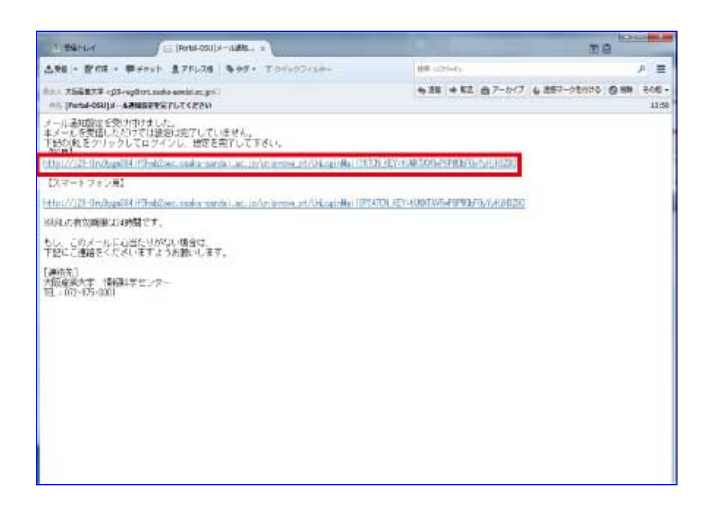

⑥ユーザーIDとパスワードを入力し、ログインします。

登録完了が完了すると、画面のステータスが「仮登録」から「本登録」に変わります。 画面のステータスに「本登録」が表示されれば、メール通知設定は完了です。

| ※画面のステーク | タスに「本登録」以外が | 画面に表示されている間 | は、メールは配信されません。 |
|----------|-------------|-------------|----------------|
| 【本登録メール】 |             |             |                |

| 有効期限を過ぎて<br>ログイルなかった<br>でご注意ください。<br>※ボータルシステ・<br>*ご注意<br>操作上で不具合があ                                                                                                    | いる場合はログインできません。<br>場合、ボータルシステムからの通知メールを受信することができませんの<br>ムを利用する場合は、通常ログイン画面よりログインしてください。<br>る場合は、管理者までご連絡ください。(E-Mailyroka@cnt.osaka=sandaiac.p)                                                                                                    |
|----------------------------------------------------------------------------------------------------|----------------------------------------------------------------------------------------------------|
| 登録完了<br>メールアドレスの本登録が完                                                                                                    | 7しました。                                                                                                    |
|                                                                                                    |                                                                                                    |
| <ul> <li>メール通知該</li> <li>設定条件</li> </ul>                                                                                                    | 定 メール通知設定情報編集画面                                                                                                    |
| <ul> <li>メール通知部</li> <li>設定条件</li> <li>※学内メールアドレスは</li> <li>配信先1</li> </ul>                                                                                                    | 設定 メール通知設定情報編集画面<br>登録病みです。(s17a0000@ge.osaka-sandal.ac.jp)                                                                                                    |
| <ul> <li>メール通知話</li> <li>設定条件</li> <li>※学ウメールアドレスは</li> <li>配信先1</li> <li>メールアドレス</li> </ul>                                                                                                    | 定 メール通知設定情報編集画面<br>登録済みです。(s17a000@ge.osaka-sandalac.jp)<br>s17a000 @ sub.osaka-sandalac.jp                                                                                                    |
| メール通知器<br>設定条件<br>※学内メールアドレスは<br>配信先1<br>メールアドレス<br>登録状態                                                                                                    | 定<br>メール通知設定情報編集画面<br>登録為みです。(s17a000@ge.ceaka-sandalac.jp)<br>s17a000 @ sub.ceaka-sandalac.jp                                                                                                    |
| メール通知器       設定条件       ※学内メールアドレスは       配信先1       メールアドレス       登録状態       確別                                                                                                    | 定<br>メール通知設定情報編集画面<br>登録為みです。(s17a000@ge.ceska-sandalac.jp)<br>s17a000 @ sub.ceska-sandalac.jp<br>本型<br>本型<br>教務<br>文学生生活<br>一<br>業施支援<br>マーの他<br>マーの定<br>での<br>して、<br>の<br>の<br>の<br>の<br>の<br>の<br>の<br>の<br>の<br>の<br>の<br>の<br>の                                                                                                    |
| メール通知部           設定条件           ※9内メールアドレスは           配信先1           メールアドレス           登録状態           確別           メール           ステータ                                                                                                    | 定 メール通知設定情報編集画面<br>登録為みです。(s17a000@ge.osaka-sandalac.jp)<br>s17a000@sub.osaka-sandalac.jp<br>*598<br>教務 ご 学生生活 ご 進路支援 ご その他 ご 伝言 ご 呼出<br>#525に体験のお知らせがメールで配慮されます。<br>*7人が本登録に変更される。<br>メールが配慮されます。                                                                                                    |
| メール通知器       設定条件       ※学内メールアドレス       配信先1       メールアドレス       登録状態       権別       メール       ステーク       配信先2                                                                                                    | 定<br>メール通知設定情報編集画面<br>登録病みです。(s17a000@ge.cesaka-sandalac.jp)<br>s17a000 @ sub.cesaka-sandalac.jp<br>s17a000 @ sub.cesaka-sandalac.jp                                                                                                    |
| メール通知器           設定条件           ※学内メールアドレス目           配信先1           メールアドレス           算縁状態           権別           メール           ステーク           配信先2           メールアドレス                                                                                                    | 定<br>メール通知設定情報編集画面<br>登録為すです。(s17a000@go.csaka-sandaiac.jp)<br>s17a000 @ sub.osaka-sandaiac.jp<br>s17a000 @ sub.osaka-sandaiac.jp<br>s17a000 @ sub.osaka-sandaiac.jp<br>s17a000 @ sub.osaka-sandaiac.jp<br>s17a000 @ sub.osaka-sandaiac.jp<br>s17a000 @ sub.osaka-sandaiac.jp<br>s17a000 @ sub.osaka-sandaiac.jp<br>s17a000 @ sub.osaka-sandaiac.jp                                                                                                    |
| メール通知器           設定条件           ※学内メールアドレス目           配信先1           メールアドレス           登録状態           権別           メール           ステーク           配信先2           メールアドレス           登録状態                                                                                                    | 定<br>メール通知設定情報編集画面<br>登録為です、(s17a000@ge.osaka-sandalac.jp)<br>s17a000 @ sub.osaka-sandalac.jp<br>s17a000 @ sub.osaka-sandalac.jp<br>s17a000 @ sub.osaka-sandalac.jp<br>s17a000 @ sub.osaka-sandalac.jp<br>s17a000 @ sub.osaka-sandalac.jp<br>s17a000 @ sub.osaka-sandalac.jp<br>s17a000 @ sub.osaka-sandalac.jp<br>s17a000 @ sub.osaka-sandalac.jp<br>s17a000 @ sub.osaka-sandalac.jp<br>s17a000 @ sub.osaka-sandalac.jp<br>s17a000 @ sub.osaka-sandalac.jp<br>s17a000 @ sub.osaka-sandalac.jp<br>s17a000 @ sub.osaka-sandalac.jp |
| メール通知器           設定条件           ※学内メールアドレス目           配信先1           メールアドレス           登録状態           権別           メールアドレス           登録状態           権別           メールアドレス           登録状態           権別           メールアドレス           登録状態           単別                                                                                   | 定 メール通知設定情報編集画面<br>登録為すです。(s17a000@geo.eseka-sandal.ac.jp)<br>s17a000 @ sub.osska-sandal.ac.jp)<br>***********************************                                                                                                    |
| メール通知部           設定条件           ※学内メールアドレス           配信先1           メールアドレス           登録状態           確別           メールアドレス           登録状態           確別           メールアドレス           登録状態           第3           メールアドレス           登録状態           確別           メールアドレス                                                                  | 定 メール通知設定情報編集画面<br>登録為すです。(s17a000@go.csaka-sandalac.jp)<br>s17a000 @ sub.osaka-sandalac.jp<br>本<br>本<br>本<br>本<br>本<br>本<br>本<br>本<br>本                                                                                                    |
| メール通知部           設定条件           ※学内メールアドレス           配信先1           メールアドレス           登録状態           確別           メールアドレス           登録状態           確別           メールアドレス           登録状態           配信先2           メールアドレス           登録状態           確別           メール受信時間(目安)           配信先3                                             | 定 メール通知設定情報編集画面<br>登録為みです。(s17a000@go.csaka-sandalac.jp)<br>s17a000 @ sub.osaka-sandalac.jp<br>***********************************                                                                                                    |
| メール通知器           設定条件           ※学内メールアドレス目           配信先1           メールアドレス           登録状態           椰別           メールアドレス           登録状態           都別           メールアドレス           登録状態           配信先2           メールアドレス           登録状態           都別           メールアドレス           登録状態           都別           メールアドレス                 | 定 メール通知設定情報編集画面<br>登録為すです。(s17a000@go.csaka-sandaiac.jp)<br>s17a000 @ sub.osaka-sandaiac.jp<br>本記<br>教務 ② 学生生活 ② 準監支援 ③ その他 ② 伝言 ② 呼出<br>本定でに確認の影知らせがメールで配信されます。<br>スが本登録に変更される。<br>メールが配信されます。<br>、<br>本の地 ③ 伝言 ◎ 呼出<br>※電音には確認の影响らせがメールで配信されます。<br>、<br>本のが配信されます。<br>③ 勝時 ③ 学生生活 ③ 準監支援 ③ その他 ② 伝言 ◎ 呼出<br>※電音には確認の影响らせがメールで配信されます。<br>③ 勝時 ④ 学生生活 ③ 準監支援 ③ その他 ② 伝言 ◎ 呼出<br>※電音には確認の影响らせがメールで配信されます。                                                                                                    |
| メール通知器           設定条件           ※学内メールアドレス           配信先1           メールアドレス           登録状態           権別           メールアドレス           登録状態           電信先2           メールアドレス           登録状態           電別           メールアドレス           登録状態           電別           メールアドレス           登録状態                                                 | 定 メール通知設定情報編集画面<br>登録為すです。(s17a000@go.csaka-sandaiac.jo)<br>s17a000 @ sub.osaka-sandaiac.jo<br>***********************************                                                                                                    |
| メール通知器           設定条件           ※字内メールアドレス目           配信先1           メールアドレス目           登録状態           趣別           メール           ステーク           配信先2           メールアドレス           登録状態           趣別           メールアドレス           登録状態           趣別           メールア信時間(目安)           配信先3           メールアドレス           登録状態           極別 |                                                                                                    |
| メール通知部       設定条件       ※学内メールアドレス       重信先1       メールアドレス       登録状態       市別       メールアドレス       登録状態       市別       メールアドレス       登録状態       市別       メールアドレス       登録状態       市別       メールアドレス       登録状態       市別       メールアドレス       登録状態       市別       メールアドレス                                                              |                                                                                                    |